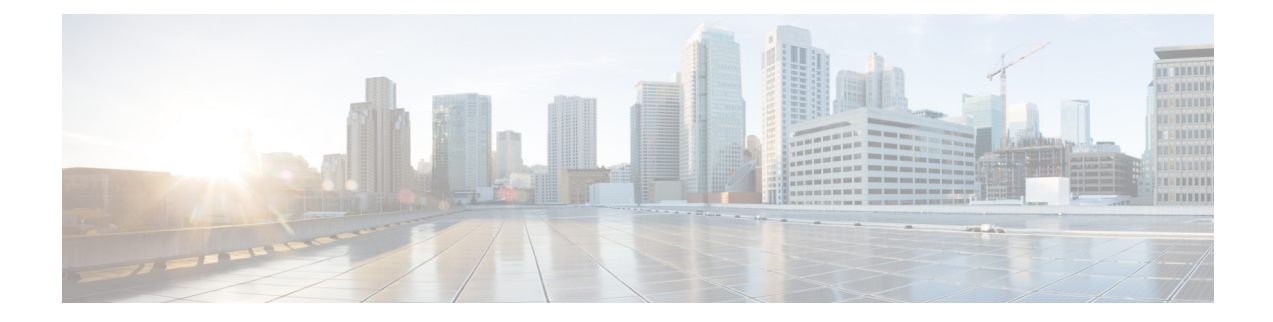

# **Configuring Controllers**

There are three types of controllers for the line card. The controllers are the optics controller, the ethernet controller, and the coherent DSP controller. This chapter describes the procedures used to configure these controllers.

- AINS, on page 1
- FEC, on page 7
- Laser Squelching, on page 10
- Idle Insertion, on page 11
- LLDP Drop, on page 12
- Link Layer Discovery Protocol (LLDP) Support on Management Interface, on page 15
- Loopback, on page 19
- Restore Factory Settings, on page 21
- Headless Mode, on page 23
- Trail Trace Identifier, on page 23
- Chromatic Dispersion, on page 25
- Frequency, on page 26
- Pseudo Random Binary Sequence, on page 27

## AINS

The Automatic-In-Service (AINS) feature allows the controller to automatically move to the automatic-in-service state after the maintenance window is completed. A soak time period is associated with the AINS state. The controller automatically moves to the In-Service state after the soak time period is completed. During the AINS maintenance window, alarms are not propagated to the EMS/NMS monitoring system.

You can configure AINS on the client ports of the card.

### **AINS States**

The following table lists the AINS states.

| State | Description                                                                |
|-------|----------------------------------------------------------------------------|
| None  | AINS is not enabled on the controller or the soak time period is complete. |

| State   | Description                                                                                                    |
|---------|----------------------------------------------------------------------------------------------------|
| Pending | AINS is configured on the controller. However, the soak time period has<br>not started because either the primary state of controller is in Shutdown,<br>Admin down, or Not ready state or the secondary state is in Maintenance<br>state. AINS can also move to Pending state if alarms are raised during the<br>soak time period. |
| Running | AINS is enabled on the controller. The primary state of the controller is Up and the secondary state is AINS.                                                                                                    |

If there are any service-affecting alarms when AINS is runring on ethernet or optics controllers, the AINS state moves to Pending state. When the alarms are cleared, the AINS state moves to Running state.

The AINS soak time period restarts when there are line card reloads, XR reloads, line card warm reloads, power cycles, or alarm conditioning.

### **Soak Time Period**

You can configure the soak time period to be between 1 minute to 48 hours.

All alarms are suppressed during the AINS state. When the optical and ethernet alarms are raised on the port during the soak time period, the AINS state moves to Pending. These alarms are not displayed in the output of the **show alarms brief card location 0/RP0/CPU0 active** command but in the output of the **show alarms brief card location 0/RP0/CPU0 conditions** command. When all the alarms clear, the soak time period starts, and the AINS state moves to Running. When the soak time period expires, the port moves to IS state.

### **Configuring AINS**

To configure AINS on a muxponder, use the following command:

#### configure

hw-module location location mxponder client-port-ains-soak hours hours minutes minutes

### commit

The following is a sample in which all client ports are configured with AINS with soak time period specified to be 15 minutes.

```
RP/0/RP0/CPU0:ios#configure
RP/0/RP0/CPU0:ios(config)#hw-module location 0/3 mxponder client-port-ains-soak hours 0
minutes 15
RP/0/RP0/CPU0:ios(config)#commit
```

To configure AINS on a muxponder slice, use the following command:

#### configure

**hw-module location** *location* **mxponder-slice** *slice-number* **client-port-ains-soak hours** *hours* **minutes** *minutes* 

#### commit

The following is a sample in which slice 0 client ports are configured with AINS with soak time period specified to be 40 minutes.

```
RP/0/RP0/CPU0:ios#configure
RP/0/RP0/CPU0:ios(config)#hw-module location 0/3 mxponder-slice 0 client-port-ains-soak
hours 0 minutes 40
RP/0/RP0/CPU0:ios(config)#commit
```

### **Disabling AINS**

To disable AINS on all muxponder client ports, set the hours and minutes to 0. Use the following commands:

### configure

hw-module location location mxponder client-port-ains-soak hours hours minutes minutes

#### commit

The following is a sample in which AINS is disabled on all client ports.

```
RP/0/RP0/CPU0:ios#configure
RP/0/RP0/CPU0:ios(config)#hw-module location 0/3 mxponder client-port-ains-soak hours 0
minutes 0
RP/0/RP0/CPU0:ios(config)#commit
```

To disable AINS on a muxponder slice, set the hours and minutes to 0. Use the following command:

#### configure

hw-module location location mxponder-slice slice-number client-port-ains-soak hours hours minutes

#### commit

The following is a sample in which AINS is disabled on all client ports of slice 0.

```
RP/0/RP0/CPU0:ios#configure
RP/0/RP0/CPU0:ios(config)#hw-module location 0/3 mxponder-slice 0 client-port-ains-soak
hours 0 minutes 0
RP/0/RP0/CPU0:ios(config)#commit
```

### **Displaying the AINS Configuration**

The AINS Soak field in the output indicates the current state of AINS. The current state can be None, Pending, or Running. The Total Duration field indicates the total soak time period that is configured. The Remaining Duration field indicates the soak time that remains, after which, the AINS state moves to None.

This example displays the ethernet controller statistics with AINS Soak in running state.

```
RP/0/RP0/CPU0:ios#show controller HundredGigECtrlr 0/1/0/2
Thu Feb 21 19:52:55.001 UTC
Operational data for interface HundredGigECtrlr0/1/0/2:
State:
    Administrative state: enabled
    Operational state: Up
    LED state: Green On
    Maintenance: Disabled
    AINS Soak: Running
    Total Duration: 0 hour(s) 15 minute(s)
    Remaining Duration: 0 hour(s) 5 minute(s) 37 second(s)
    Laser Squelch: Disabled
```

```
Phy:
    Media type: Not known
Autonegotiation disabled.
Operational values:
   Speed: 100Gbps
    Duplex: Full Duplex
    Flowcontrol: None
    Loopback: None (or external)
    BER monitoring:
       Not supported
    Holdoff Time: Oms
This example displays the ethernet controller statistics with AINS Soak in pending state.
RP/0/RP0/CPU0:ios#show controllers HuC 0/0/0/2
Thu Mar 12 13:52:12.129 UTC
Operational data for interface HundredGigECtrlr0/0/0/2:
State:
    Administrative state: enabled
    Operational state: Down (Reason: State undefined)
    LED state: Red On
   Maintenance: Disabled
    AINS Soak: Pending
      Total Duration: 0 hour(s) 30 minute(s)
      Remaining Duration: 0 hour(s) 30 minute(s) 0 second(s)
    Laser Squelch: Disabled
Phy:
    Media type: Not known
    Alarms:
        Current:
           Local Fault
    Statistics:
        FEC:
            Corrected Codeword Count: 0
            Uncorrected Codeword Count: 9
Autonegotiation disabled.
Operational values:
    Speed: 100Gbps
    Duplex: Full Duplex
    Flowcontrol: None
    Loopback: None (or external)
    BER monitoring:
        Not supported
    Forward error correction: Standard (Reed-Solomon)
    Holdoff Time: Oms
This example displays the optics controller statistics with AINS Soak in running state.
```

RP/0/RP0/CPU0:ios#show controller optics 0/1/0/3
Thu Feb 21 19:45:41.088 UTC
Controller State: Up
Transport Admin State: Automatic In Service
Laser State: On
LED State: Green

0.0 0.00 0.00

Optics Status Optics Type: Grey optics Alarm Status: \_\_\_\_\_ Detected Alarms: None LOS/LOL/Fault Status: Alarm Statistics: \_\_\_\_\_ LOW-RX-PWR = 0 HIGH-RX-PWR = 0HIGH-TX-PWR = 0LOW-TX-PWR = 0HIGH-DGD = 0HIGH-LBC = 0OOR-CD = 0OSNR = 0WVL-OOL = 0MEA = 0IMPROPER-REM = 0TX-POWER-PROV-MISMATCH = 0 Performance Monitoring: Enable THRESHOLD VALUES \_\_\_\_\_ Parameter High Alarm Low Alarm High Warning Low Warning 
 Rx Power Threshold(dBm)
 4.9
 -12.0
 0.0
 0.0

 Tx Power Threshold(dBm)
 3.5
 -10.1
 0.0
 0.0

 LBC Threshold(mA)
 N/A
 N/A
 0.00
 0.00
 LBC High Threshold = 98 % Polarization parameters not supported by optics Total TX Power = 6.39 dBm Total RX Power = 5.85 dBm Lane Laser Bias TX Power RX Power Output Frequency 
 75.0 %
 0.59 dBm
 0.63 dBm
 230.43 THz

 68.6 %
 0.06 dBm
 -0.68 dBm
 230.43 THz
 1 2 69.0 % 0.26 dBm -0.63 dBm 230.43 THz 3 69.1 % 0.56 dBm -0.10 dBm 230.43 THz 4 Transceiver Vendor Details : QSFP28 Form Factor : CISCO-FINISAR Name Part Number : FTLC1152RGPL-C2 Rev Number : CISCO-FINISAR : FNS22150LEC Serial Number PID : QSFP-100G-CWDM4-S

VTD : V02 CISCO-FINISAR Date Code(yy/mm/dd) : 18/04/11 Fiber Connector Type: LC Sonet Application Code: Not Set Ethernet Compliance Code: 100GBASE-CWDM4

Transceiver Temperature : 32 Celsius

AINS Soak: RunningAINS Timer: 0h, 15mAINS remaining time: 771 seconds

When the soak time expires, AINS state changes from Running to None. The Transport Admin State of optics controller changes from Automatic In Service to In Service.

RP/0/RP0/CPU0:ios# show controllers optics 0/1/0/3

Thu Feb 21 20:02:34.126 UTC

Controller State: Up

Transport Admin State: In Service

Laser State: On

LED State: Green

Optics Status

Optics Type: Grey optics

Alarm Status: -----Detected Alarms: None

LOS/LOL/Fault Status:

Alarm Statistics:

\_\_\_\_\_

```
      HIGH-RX-PWR = 0
      LOW-RX-PWR = 0

      HIGH-TX-PWR = 0
      LOW-TX-PWR = 0

      HIGH-LBC = 0
      HIGH-DGD = 0

      OOR-CD = 0
      OSNR = 0

      WVL-OOL = 0
      MEA = 0

      IMPROPER-REM = 0
      TX-POWER-PROV-MISMATCH = 0
```

Performance Monitoring: Enable

THRESHOLD VALUES

| Parameter               | High Alarm | Low Alarm | High Warning | Low Warning |
|-------------------------|------------|-----------|--------------|-------------|
|                         |            |           |              |             |
| Rx Power Threshold(dBm) | 4.9        | -12.0     | 0.0          | 0.0         |
| Tx Power Threshold(dBm) | 3.5        | -10.1     | 0.0          | 0.0         |
| LBC Threshold(mA)       | N/A        | N/A       | 0.00         | 0.00        |

LBC High Threshold = 98 % Polarization parameters not supported by optics

Total TX Power = 6.41 dBm

Total RX Power = 5.85 dBm

Lane Laser Bias TX Power RX Power Output Frequency

L

 1
 74.9 %
 0.60 dBm
 0.63 dBm
 230.43 THz

 2
 68.6 %
 0.06 dBm
 -0.70 dBm
 230.43 THz

 3
 69.0 %
 0.30 dBm
 -0.63 dBm
 230.43 THz

 4
 69.1 %
 0.57 dBm
 -0.11 dBm
 230.43 THz

Transceiver Vendor Details

| Form Factor             | :  | QSFP28            |
|-------------------------|----|-------------------|
| Name                    | :  | CISCO-FINISAR     |
| Part Number             | :  | FTLC1152RGPL-C2   |
| Rev Number              | :  | CISCO-FINISAR     |
| Serial Number           | :  | FNS22150LEC       |
| PID                     | :  | QSFP-100G-CWDM4-S |
| VID                     | :  | V02               |
| CISCO-FINISAR           |    |                   |
| Date Code(yy/mm/dd)     | :  | 18/04/11          |
| Fiber Connector Type: I | C  |                   |
| Sonet Application Code: | 1  | Not Set           |
| Ethernet Compliance Coo | le | : 100GBASE-CWDM4  |
|                         |    |                   |

Transceiver Temperature : 32 Celsius

| AINS | Soak      |      | : | None      |
|------|-----------|------|---|-----------|
| AINS | Timer     |      | : | 0h, 0m    |
| AINS | remaining | time | : | 0 seconds |

# FEC

Forward error correction (FEC) is a feature that is used for controlling errors during data transmission. This feature works by adding data redundancy to the transmitted message using an algorithm. This redundancy allows the receiver to detect and correct a limited number of errors occurring anywhere in the message, instead of having to ask the transmitter to resend the message.

### **FEC States for Ethernet Controller**

The following table lists the FEC states for the Ethernet controller.

| State    | Description                                                        |
|----------|--------------------------------------------------------------------|
| None     | FEC is not enabled on the Ethernet controller.                     |
| Standard | Standard (Reed-Solomon) FEC is enabled on the Ethernet controller. |

FEC configuration is automatically enabled for only the pluggables that support Auto-FEC. If you manually configure FEC, the manual configuration overrides the Auto-FEC.

The supported pluggables for Auto-FEC are:

- QSFP-100G-SR4-S
- QSFP-100G-CWDM4-S
- QSFP-100G-SM-SR

- QSFP-100G-AOC-1M
- QSFP-100G-AOC-3M
- QSFP-100G-AOC-10M
- QDD-400-AOC15M
- QDD-400G-FR4-S
- QSFP-100G-ER4L
- QDD-400G-DR4-S
- QDD-400G-LR8-S

The LR4 pluggable is a 1310nm long range band pluggable that does not require you to enable FEC.

The software automatically enables FEC mode on the pluggables installed in the Cisco NCS 1004. When you upgrade the software of an NCS 1004 with pluggables in the FEC disabled mode, traffic is affected.

The following sample shows the running FEC configuration on the LR4 pluggable:

```
RP/0/RP0/CPU0:ios#show controller HundredGigECtrlr 0/0/0/4
Thu Aug 8 15:41:20.857 IST
Operational data for interface HundredGigECtrlr0/0/0/4:
State:
   Administrative state: enabled
   Operational state: Up
   LED state: Green On
   Maintenance: Disabled
   AINS Soak: None
     Total Duration: 0 hour(s) 0 minute(s)
     Remaining Duration: 0 hour(s) 0 minute(s) 0 second(s)
   Laser Squelch: Enabled
Phy:
   Media type: Not known
Autonegotiation disabled.
Operational values:
   Speed: 100Gbps
    Duplex: Full Duplex
   Flowcontrol: None
   Loopback: None (or external)
   BER monitoring:
       Not supported
    Holdoff Time: Oms
```

The following sample shows the running FEC configuration on the non LR4 pluggable:

```
RP/0/RP0/CPU0:ios#show controller HundredGigECtrlr 0/0/0/2
Thu Aug 8 15:41:56.457 IST
Operational data for interface HundredGigECtrlr0/0/0/2:
State:
    Administrative state: enabled
    Operational state: Up
    LED state: Green On
```

```
Maintenance: Disabled
    AINS Soak: None
      Total Duration: 0 hour(s) 0 minute(s)
      Remaining Duration: 0 hour(s) 0 minute(s) 0 second(s)
    Laser Squelch: Disabled
Phy:
    Media type: Not known
    Statistics:
        FEC:
            Corrected Codeword Count: 0
            Uncorrected Codeword Count: 66
Autonegotiation disabled.
Operational values:
    Speed: 100Gbps
    Duplex: Full Duplex
    Flowcontrol: None
    Loopback: None (or external)
    BER monitoring:
        Not supported
    Forward error correction: Standard (Reed-Solomon)
    Holdoff Time: Oms
```

### **Configuring FEC on the Ethernet Controller**

**Note** The FEC configuration is not required for the supported pluggables. The configuration is required only in the case of non-Cisco qualified non-LR4 pluggables.

To configure FEC on the Ethernet controller, use the following command:

#### configure

controller HundredGigECtrlr R/S/I/P fec { none | standard }

commit

The following sample shows how to configure FEC on the Ethernet controller:

```
RP/0/RP0/CPU0:ios#configure
RP/0/RP0/CPU0:ios(config)#controller HundredGigECtrlr 0/1/0/10 fec standard
RP/0/RP0/CPU0:ios(config)#commit
```

The following sample shows the running FEC configuration on the Ethernet controller:

```
RP/0/RP0/CPU0:BH-SIT2#show controller HundredGigECtrlr 0/1/0/10
Tue Jul 16 15:30:30.165 IST
Operational data for interface HundredGigECtrlr0/1/0/10:
```

```
State:
   Administrative state: enabled
   Operational state: Down (Reason: State undefined)
   LED state: Red On
   Maintenance: Disabled
   AINS Soak: None
    Total Duration: 0 hour(s) 0 minute(s)
        Remaining Duration: 0 hour(s) 0 minute(s) 0 second(s)
```

```
Laser Squelch: Disabled
Phy:
    Media type: Not known
    Alarms:
        Current:
           Loss of Frequency Sync Data
    Statistics:
        FEC:
            Corrected Codeword Count: 0
            Uncorrected Codeword Count: 0
Autonegotiation disabled.
Operational values:
    Speed: 100Gbps
    Duplex: Full Duplex
    Flowcontrol: None
    Loopback: None (or external)
    BER monitoring:
       Not supported
    Forward error correction: Standard (Reed-Solomon)
    Holdoff Time: Oms
```

## Laser Squelching

You can enable laser squelching on Ethernet controllers. When laser squelching is enabled, the laser is shut down in the event of trunk faults (LOS, LOF), and a SQUELCHED alarm is raised on the mapped client port.

To configure laser squelching on the Ethernet controllers, use the following commands:

configure

controller HundredGigECtrlr Rack/Slot/Instance/Port

laser-squelch

commit

The following is a sample where laser squelching is enabled on the Ethernet controller.

```
RP/0/RP0/CPU0:ios#configure
RP/0/RP0/CPU0:ios(config)#controller HundredGigECtrlr 0/1/0/10
RP/0/RP0/CPU0:ios(config-eth-ctrlr)#laser-squelch
RP/0/RP0/CPU0:ios(config-eth-ctrlr)#commit
```

The following is a sample to view the laser squelch status on the controller.

```
RP/0/RP0/CPU0:ios#show controller HundredGigECtrlr 0/1/0/10
Fri Feb 22 15:18:47.011 UTC
Operational data for interface HundredGigECtrlr0/1/0/10:
State:
    Administrative state: enabled
    Operational state: Up
    LED state: Green On
    Maintenance: Disabled
    AINS Soak: None
    Total Duration: 0 hour(s) 0 minute(s)
    Remaining Duration: 0 hour(s) 0 minute(s) 0 second(s)
Laser Squelch: Enabled
```

```
Phy:
   Media type: Not known
   Statistics:
        FEC:
            Corrected Codeword Count: 0
            Uncorrected Codeword Count: 0
Autonegotiation disabled.
Operational values:
    Speed: 100Gbps
    Duplex: Full Duplex
   Flowcontrol: None
   Loopback: None (or external)
    BER monitoring:
       Not supported
    Forward error correction: Standard (Reed-Solomon)
    Holdoff Time: Oms
```

## **Idle Insertion**

When a fault occurs on the trunk port, you can hold the propagation of local faults using the idle insertion feature. This feature is enabled on the ethernet controller by configuring the hold-off timer.

When the fault occurs on the trunk, idles are inserted in the traffic stream from the trunk port to the client port for the duration of the configured holdoff-time. If the trunk port remains faulty beyond the configured holdoff-time, a local fault is transmitted towards the client device. If the trunk recovers from the fault before the holdoff-time expires, traffic resumes.

This feature can be used on customer deployments to prevent reset of client ports during a PSM switchover.

You can enable the idle insertion feature by using the following commands:

#### configure

controller HundredGigECtrlr Rack/Slot/Instance/Port

holdoff-time trunk-fault time-value

The range of *timevalue* is from 0 ms to 3000 ms.

The following is a sample for enabling the hold off -timer in 100GE controllers:

```
RP/0/RP0/CPU0:ios#configure
RP/0/RP0/CPU0:ios(config)#controller HundredGigECtrlr 0/1/0/10
RP/0/RP0/CPU0:ios(config-eth-ctrlr)#holdoff-time trunk-fault 3000
RP/0/RP0/CPU0:ios(config-eth-ctrlr)#commit
```

To view the hold-off time that is configured on 100GE controller, use the following command:

#### show controllers hundredGigECtrlr Rack/Slot/Instance/Port

#### Example

```
RP/0/RP0/CPU0:ios#show controllers HundredGigECtrlr 0/1/0/10
Fri Feb 22 18:58:06.888 UTC
Operational data for interface HundredGigECtrlr0/1/0/10:
```

State:

```
Administrative state: enabled
Operational state: Up
LED state: Green On
```

```
Maintenance: Disabled
   AINS Soak: None
      Total Duration: 0 hour(s) 0 minute(s)
      Remaining Duration: 0 hour(s) 0 minute(s) 0 second(s)
    Laser Squelch: Disabled
Phy:
    Media type: Not known
    Statistics:
        FEC:
            Corrected Codeword Count: 0
            Uncorrected Codeword Count: 0
Autonegotiation disabled.
Operational values:
   Speed: 100Gbps
    Duplex: Full Duplex
   Flowcontrol: None
   Loopback: None (or external)
   BER monitoring:
       Not supported
    Forward error correction: Standard (Reed-Solomon)
    Holdoff Time: 3000ms
```

## **LLDP** Drop

Link Layer Discovery Protocol (LLDP) Snooping is enabled by default on all ethernet controllers.

To verify the LLDP neighbors, use the following commands:

```
RP/0/RP0/CPU0:ios#show lldp neighbors detail
Tue Mar 12 11:49:20.819 IST
Capability codes:
       (R) Router, (B) Bridge, (T) Telephone, (C) DOCSIS Cable Device
       (W) WLAN Access Point, (P) Repeater, (S) Station, (O) Other
_____
Local Interface: HundredGigECtrlr0/1/0/7
Chassis id: 008a.96cd.34e1
Port id: Hu0/0/0/4
Port Description - not advertised
System Name: ncs5500 node
System Description:
6.1.4, NCS-5500
Time remaining: 116 seconds
Hold Time: 120 seconds
System Capabilities: R
Enabled Capabilities: R
Management Addresses - not advertised
Peer MAC Address: 00:8a:96:cd:34:10
_____
Local Interface: HundredGigECtrlr0/1/0/13
Chassis id: 008a.96cd.34e1
Port id: Hu0/0/0/5
Port Description - not advertised
System Name: ncs5500_node
```

```
System Description:
 6.1.4, NCS-5500
Time remaining: 90 seconds
Hold Time: 120 seconds
System Capabilities: R
Enabled Capabilities: R
Management Addresses - not advertised
Peer MAC Address: 00:8a:96:cd:34:14
Total entries displayed: 2
RP/0/RP0/CPU0:ios#show lldp neighbors
Tue Mar 12 16:17:56.713 IST
Capability codes:
        (R) Router, (B) Bridge, (T) Telephone, (C) DOCSIS Cable Device
        (W) WLAN Access Point, (P) Repeater, (S) Station, (O) Other
Device ID
              Local Intf
                                        Hold-time Capability
                                                                 Port ID
ncs5500_node HundredGigECtrlr0/1/0/7 120
                                                  R
                                                                   Hu0/0/0/4
ncs5500_node HundredGigECtrlr0/1/0/13 120
                                                                   Hu0/0/0/5
                                                   R
Total entries displayed: 2
```

When you enable LLDP drop on the client controller ports of the muxponder or muxponder slice, the LLDP frames drop on the ports without forwarding.

### **Configuring LLDP Drop**

You can configure the LLDP drop for a muxponder or muxponder slice. By default, the LLDP drop status is set to False. On enabling the LLDP Drop, the status is set to True.

To configure LLDP drop on a muxponder use the following command:

#### configure

hw-module location location mxponder drop-lldp

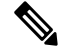

Note Use the **no** form of the command to disable LLDP drop.

#### commit

#### Limitation

• When you disable LLDP globally, the LLDP gets disabled on all the interfaces.

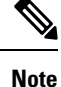

By default, LLDP is enabled for NCS 1004. But when you enable and disable LLDP in the global configuration mode, LLDP gets disabled on all the interfaces.

Workaround: You must enable LLDP globally or reload the Router.

```
RP/0/RP0/CPU0:ios#configure
RP/0/RP0/CPU0:ios#hw-module location 0/1 mxponder drop-lldp
RP/0/RP0/CPU0:ios#commit
```

configure

hw-module location location mxponder-slice slice-number drop-lldp

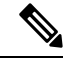

**Note** Use the **no** form of the command to disable LLDP drop.

To configure LLDP drop on a muxponder slice, use the following command:

#### commit

The following is a sample in which slice 0 client ports are enabled with LLDP drop.

```
RP/0/RP0/CPU0:ios#configure
RP/0/RP0/CPU0:ios(config)#hw-module location 0/1 mxponder-slice 0 drop-lldp
RP/0/RP0/CPU0:ios(config)#commit
```

### Verifying the Status of LLDP Drop

To verify the LLDP drop enabled status, use the following command.

```
RP/0/RP0/CPU0:ios#show hw-module location all mxponder Fri Feb 22 13:22:19.281 UTC
```

| Location:            | 0/0      |                                               |                    |
|----------------------|----------|-----------------------------------------------|--------------------|
| Client Bitrate:      | NONE     |                                               |                    |
| Trunk Bitrate:       | NONE     |                                               |                    |
| Status:              | Not Prov | risioned                                      |                    |
| Location:            | 0/1      |                                               |                    |
| Slice ID:            | 0        |                                               |                    |
| Client Bitrate:      | 100GE    |                                               |                    |
| Trunk Bitrate:       | 500G     |                                               |                    |
| Status:              | Provisio | ned                                           |                    |
| LLDP Drop Enabled:   | FALSE    |                                               |                    |
| Client Port          |          | Mapper/Trunk Port<br>Traffic Split Percentage | CoherentDSP0/1/0/0 |
| HundredGigECtrlr0/1/ | 0/2      | ODU40/1/0/0/0                                 | 100                |
| HundredGigECtrlr0/1/ | 0/3      | ODU40/1/0/0/1                                 | 100                |
| HundredGigECtrlr0/1/ | 0/4      | ODU40/1/0/0/2                                 | 100                |
| HundredGigECtrlr0/1/ | 0/5      | ODU40/1/0/0/3                                 | 100                |
| HundredGigECtrlr0/1/ | 0/6      | ODU40/1/0/0/4                                 | 100                |
| Location:            | 0/1      |                                               |                    |
| Slice ID:            | 1        |                                               |                    |
| Client Bitrate:      | 100GE    |                                               |                    |
| Trunk Bitrate:       | 500G     |                                               |                    |
| Status:              | Provisio | oned                                          |                    |
| LLDP Drop Enabled:   | FALSE    |                                               |                    |
| Client Port          |          | Mapper/Trunk Port<br>Traffic Split Percentage | CoherentDSP0/1/0/1 |
| HundredGigECtrlr0/1/ | 0/8      | ODU40/1/0/1/0                                 | 100                |
| HundredGigECtrlr0/1/ | 0/9      | ODU40/1/0/1/1                                 | 100                |
| HundredGigECtrlr0/1/ | 0/10     | ODU40/1/0/1/2                                 | 100                |
| HundredGigECtrlr0/1/ | 0/11     | ODU40/1/0/1/3                                 | 100                |
| HundredGigECtrlr0/1/ | 0/12     | ODU40/1/0/1/4                                 | 100                |
|                      |          |                                               |                    |

| Location:            | 0/2     |                          |                    |
|----------------------|---------|--------------------------|--------------------|
| Slice ID:            | 0       |                          |                    |
| Client Bitrate:      | 100GE   |                          |                    |
| Trunk Bitrate:       | 500G    |                          |                    |
| Status:              | Provisi | oned                     |                    |
| LLDP Drop Enabled:   | FALSE   |                          |                    |
| Client Port          |         | Mapper/Trunk Port        | CoherentDSP0/2/0/0 |
|                      |         | Traffic Split Percentage |                    |
| HundredGigECtrlr0/2/ | 0/2     | ODU40/2/0/0/0            | 100                |
| HundredGigECtrlr0/2/ | 0/3     | ODU40/2/0/0/1            | 100                |
| HundredGigECtrlr0/2/ | 0/4     | ODU40/2/0/0/2            | 100                |
| HundredGigECtrlr0/2/ | 0/5     | ODU40/2/0/0/3            | 100                |
| HundredGigECtrlr0/2/ | 0/6     | ODU40/2/0/0/4            | 100                |
| T a a a t i a a a    | 0./0    |                          |                    |
|                      | 1       |                          |                    |
| Client Ditroto.      | 100CE   |                          |                    |
| Truph Ditrate:       | LOOGE   |                          |                    |
| Status:              | Drowiej | anad                     |                    |
| JUALUS.              | FIOVISI | Shed                     |                    |
| Client Port          | FALSE   | Manner/Trunk Port        | CoherentDSP0/2/0/1 |
| STIENC IOIC          |         | Traffic Split Percentage | ConcreneDS10/2/0/1 |
|                      |         | itatite optic fereencage |                    |
| HundredGigECtrlr0/2/ | 0/8     | ODU40/2/0/1/0            | 100                |
| HundredGigECtrlr0/2/ | 0/9     | ODU40/2/0/1/1            | 100                |
| HundredGigECtrlr0/2/ | 0/10    | ODU40/2/0/1/2            | 100                |
| HundredGigECtrlr0/2/ | 0/11    | ODU40/2/0/1/3            | 100                |
| HundredGigECtrlr0/2/ | 0/12    | ODU40/2/0/1/4            | 100                |
|                      | 0712    | 00010/2/0/1/1            | 100                |
| Location:            | 0/3     |                          |                    |
| Slice ID:            | 0       |                          |                    |
| Client Bitrate:      | 100GE   |                          |                    |
| Irunk Bitrate:       | 300G    |                          |                    |
| Status:              | Provisi | oned                     |                    |
| LLDP Drop Enabled:   | TRUE    |                          |                    |
| Client Port          |         | Mapper/Trunk Port        | CoherentDSP0/3/0/0 |
|                      |         | Traffic Split Percentage |                    |
| HundredGigECtrlr0/3/ | 0/2     | ODU40/3/0/0/0            | 100                |
| HundredGigECtrlr0/3/ | 0/3     | ODU40/3/0/0/1            | 100                |
| HundredGigECtrlr0/3/ | 0/4     | ODU40/3/0/0/2            | 100                |

## Link Layer Discovery Protocol (LLDP) Support on Management Interface

The LLDP support on management interface feature requires a system to form LLDP neighborship over the system management interface, through which it advertises and learns LLDP neighbor information. This information about neighbors used to learn about the neighbors and in turn the topology of the devices for Operations, Administration, and Maintenance (OAM) purposes.

#### **Advantages of LLDP**

• Provides support on non-Cisco devices.

· Enables neighbor discovery between non-Cisco devices.

#### Limitation

• When you disable LLDP globally, the LLDP gets disabled on all the interfaces.

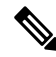

**Note** By default, LLDP is enabled for NCS 1004. But when you enable and disable LLDP in the global configuration mode, LLDP gets disabled on all the interfaces.

Workaround: You must enable LLDP globally or reload the Router.

#### Cisco Discovery Protocol (CDP) vs LLDP

The CDP is a device discovery protocol that runs over Layer 2. Layer 2 is also known as the data link layer that runs on all Cisco devices, such as routers, bridges, access servers, and switches. This protocol allows the network management applications to automatically discover and learn about other Cisco devices that connect to the network.

The LLDP is also a device discovery protocol that runs over Layer 2. This protocol allows the network management applications to automatically discover and learn about other non-Cisco devices that connect to the network.

#### Interoperability between non-Cisco devices using LLDP

LLDP is also a neighbor discovery protocol that is used by network devices to advertise information about themselves to other devices on the network. This protocol runs over the data link layer, which allows two systems running different network layer protocols to learn about each other.

With LLDP, the user can also access the information about a particular physical network connection. If the user uses a non-Cisco monitoring tool (through SNMP), LLDP helps you identify the Object Identifiers (OIDs) that the system supports. The following OIDs are supported:

- 1.0.8802.1.1.2.1.4.1.1.4
- 1.0.8802.1.1.2.1.4.1.1.5
- 1.0.8802.1.1.2.1.4.1.1.6
- 1.0.8802.1.1.2.1.4.1.1.7
- 1.0.8802.1.1.2.1.4.1.1.8
- 1.0.8802.1.1.2.1.4.1.1.9
- 1.0.8802.1.1.2.1.4.1.1.10
- 1.0.8802.1.1.2.1.4.1.1.11
- 1.0.8802.1.1.2.1.4.1.1.12

#### **Neighbor Discovery**

System advertises the LLDP TLV (Type Length Value) details over the management network using which other devices in the management network can learn about this device.

#### Configuring LLDP

- LLDP full stack functionality is supported on all three management interfaces supported in NCS 1004.
- You can selectively enable or disable LLDP on any of the management interfaces on demand.
- You can selectively enable or disable LLDP transmit or receive functionality at the management interface level.
- Information gathered using LLDP can be stored in the device Management Information Database (MIB) and queried with the Simple Network Management protocol (SNMP).
- LLDP operational data are available in both Command Line Interface and netconf-yang interface.

#### **Enabling LLDP Globally**

When you enable LLDP globally, all interfaces that support LLDP are automatically enabled for both transmit and receive operations.

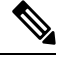

Table 1:

**Note** You can override this default operation at the interface to disable receive or transmit operations.

The following table describes the global LLDP attributes that the user can configure:

| Attribute | Default | Range   | Description                                                                                                    |
|-----------|---------|---------|----------------------------------------------------------------------------------------------------|
| Holdtime  | 120     | 0–65535 | Specifies the hold time (in sec). Hold time refers to the time or duration that an LLDP device maintains the neighbor information before discarding. |
| Reinit    | 2       | 2–5     | Delay (in sec) for LLDP<br>initialization on any<br>interface                                                                                        |
| Timer     | 30      | 5-65534 | Specifies the rate at which<br>LLDP packets are sent (in<br>sec)                                                                                     |

The following example shows the commands to configure LLDP globally. The global LLDP configuration enables LLDP on all the three management interfaces.

```
RP/0/RP0/CPU0:regen#configure terminal
RP/0/RP0/CPU0:regen(config)#lldp management enable
RP/0/RP0/CPU0:regen(config)#lldp holdtime 30
RP/0/RP0/CPU0:regen(config)#lldp reinit 2
RP/0/RP0/CPU0:regen(config)#commit
```

#### Verification

You can verify the LLDP configuration using the show running-config lldp command.

The output of **show running-config lldp** command is as follows:

```
RP/0/RP0/CPU0:regen#show running-config lldp
Tue Dec 10 10:36:11.567 UTC
lldp
timer 30
reinit 2
holdtime 120
management enable
```

You can verify the LLDP data using the **show lldp interface** and **show lldp neighbors** commands.

The output of **show lldp interface** command is as follows:

```
RP/0/RP0/CPU0:regen#show lldp interface
Thu Nov 7 08:45:22.934 UTC
MgmtEth0/RP0/CPU0/0:
    Tx: enabled
    Rx: enabled
    Tx state: IDLE
    Rx state: WAIT FOR FRAME
MgmtEth0/RP0/CPU0/1:
    Tx: enabled
    Rx: enabled
    Rx: enabled
    Tx state: IDLE
    Rx state: WAIT FOR FRAME
The output of show lldp neighbors command is as follows:
```

```
RP/0/RP0/CPU0:M-131#show lldp neighbors
Mon Dec 2 11:01:20.143 CET
Capability codes:
        (R) Router, (B) Bridge, (T) Telephone, (C) DOCSIS Cable Device
        (W) WLAN Access Point, (P) Repeater, (S) Station, (O) Other
Device ID
               Local Intf
                                        Hold-time Capability
                                                                  Port ID
               MgmtEth0/RP0/CPU0/0
[DISABLED]
                                        120
                                                   B
                                                                  gi19
MYS-130
               MgmtEth0/RP0/CPU0/1
                                        120
                                                   R
                                                                   MgmtEth0/RP0/CPU0/1
```

where [DISABLED] shows that the LLDP is disabled on the interface MgmtEth0/RP0/CPU0/0.

#### **Enabling LLDP per Management Interface**

The following example shows the commands to configure LLDP at the management interface level.

```
RP/0/RP0/CPU0:ios(config)#interface mgmtEth 0/RP0/CPU0/X
RP/0/RP0/CPU0:ios(config-if)#lldp enable
RP/0/RP0/CPU0:ios(config-if)#commit
```

#### **Disabling LLDP Transmit and Receive Operations**

The following example shows the commands to disable the LLDP transmit operations at the specified management interface.

```
RP/0/RP0/CPU0:ios(config)#interface mgmtEth 0/RP0/CPU0/X
RP/0/RP0/CPU0:ios(config-if)#lldp transmit disable
RP/0/RP0/CPU0:ios(config-if)#commit
```

The following example shows the commands to disable the LLDP receive operations at the specified management interface.

```
RP/0/RP0/CPU0:ios(config)#interface mgmtEth 0/RP0/CPU0/X
RP/0/RP0/CPU0:ios(config-if)#lldp receive disable
RP/0/RP0/CPU0:ios(config-if)#commit
```

#### **Debugging LLDP Issues**

The following commands are used for debugging issues in the LLDP functionality.

- show lldp traffic
- debug lldp all
- debug lldp errors
- debug lldp events
- debug lldp packets
- debug lldp tlvs
- debug lldp trace
- debug lldp verbose

## Loopback

You can configure the loopback on the CoherentDSP, FC, OTU, and Ethernet controllers to identify connection problems. The loopback can be configured only in the maintenance mode. Use the **controller** *controller-type* and the **secondary-admin-state maintenance** commands to place the controllers in the maintenance mode.

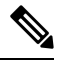

**Note** Internal and line loopbacks are supported on the FC, OTU, and Ethernet controllers whereas only internal loopbacks are supported on the CoherentDSP controllers.

#### **Configuring Loopback on the 1.2T Card**

To configure the loopback, use the following commands:

configure

controller controllertype Rack/Slot/Instance/Port

sec-admin-state maintenance

loopback [ line | internal ]

commit

#### Example 1

The following example shows how a line loopback is configured on the Ethernet controller.

```
RP/0/RP0/CPU0:ios#configure
RP/0/RP0/CPU0:ios(config)#controller HundredGigECtrlr 1/0/1/10 secondary-admin-state
maintenance
RP/0/RP0/CPU0:ios(config)#commit
Fri Feb 22 19:49:46.504 UTC
RP/0/RP0/CPU0:ios(config)#exit
```

The following example shows how to verify a line loopback configured on the Ethernet controller.

```
RP/0/RP0/CPU0:ios#show controller HundredGigECtrlr 0/1/0/10
Fri Feb 22 19:50:08.328 UTC
Operational data for interface HundredGigECtrlr0/1/0/10:
State:
   Administrative state: enabled
   Operational state: Up
   LED state: Green On
   Maintenance: Enabled
   AINS Soak: Pending
      Total Duration: 0 hour(s) 30 minute(s)
      Remaining Duration: 0 hour(s) 30 minute(s) 0 second(s)
   Laser Squelch: Enabled
Phy:
    Media type: Not known
    Statistics:
        FEC:
            Corrected Codeword Count: 0
            Uncorrected Codeword Count: 0
Autonegotiation disabled.
Operational values:
    Speed: 100Gbps
    Duplex: Full Duplex
    Flowcontrol: None
    Loopback: None (or external)
    BER monitoring:
       Not supported
    Forward error correction: Standard (Reed-Solomon)
    Holdoff Time: Oms
RP/0/RP0/CPU0:ios#configure
RP/0/RP0/CPU0:ios(config)#controller HundredGigECtrlr 0/1/0/10 loopback line
RP/0/RP0/CPU0:ios(config)#commit
RP/0/RP0/CPU0:ios(config)#exit
RP/0/RP0/CPU0:ios#show controller HundredGigECtrlr 0/1/0/10
Fri Feb 22 20:01:00.521 UTC
Operational data for interface HundredGigECtrlr0/1/0/10:
State:
   Administrative state: enabled
   Operational state: Up
   LED state: Green On
   Maintenance: Enabled
   AINS Soak: Pending
      Total Duration: 0 hour(s) 30 minute(s)
      Remaining Duration: 0 hour(s) 30 minute(s) 0 second(s)
   Laser Squelch: Enabled
Phy:
   Media type: Not known
    Statistics:
        FEC:
            Corrected Codeword Count: 0
            Uncorrected Codeword Count: 6
Autonegotiation disabled.
Operational values:
    Speed: 100Gbps
    Duplex: Full Duplex
    Flowcontrol: None
```

```
Loopback: Line
BER monitoring:
Not supported
Forward error correction: Standard (Reed-Solomon)
Holdoff Time: Oms
```

#### Example 2

The following example shows how to verify an internal loopback configured on the coherent DSP controller.

```
RP/0/RP0/CPU0:ios#show controllers coherentDSP 0/0/0/0
Fri Mar 13 22:00:20.951 UTC
                                                  : CoherentDSP 0/0/0/0
Port
Controller State
                                                  : Up
Inherited Secondary State
                                                  : Normal
Configured Secondary State
                                                  : Maintenance
Derived State
                                                  : Maintenance
Loopback mode
                                                  : Internal
BER Thresholds
                                                  : SF = 1.0E-5 SD = 1.0E-7
Performance Monitoring
                                                  : Enable
Bandwidth
                                                  : 200.0Gb/s
Alarm Information:
LOS = 0 LOF = 1 LOM = 0
OOF = 0 OOM = 0 AIS = 0
IAE = 0 BIAE = 0 SF BER = 0
SD BER = 0 BDI = 3 TIM = 0
\overline{\text{FECMISMATCH}} = 0 \overline{\text{FEC-UNC}} = 0
Detected Alarms
                                                  : None
Bit Error Rate Information
PREFEC BER
                                                  : 0.00E+00
POSTFEC BER
                                                  : 0.00E+00
                                                  : 16.70 dB
Q-Factor
                                                  : 0.99dB
Q-Margin
TTI :
        Remote hostname
                                                  : ios
        Remote interface
                                                  : CoherentDSP 0/0/0/0
        Remote IP addr
                                                  : 0.0.0.0
FEC mode
                                                  : Soft-Decision 27
AINS Soak
                                                  : None
AINS Timer
                                                  : 0h, 0m
                                                  : 0 seconds
AINS remaining time
```

## **Restore Factory Settings**

Note Perform this operation only on the console port.

You can restore the factory settings on the NCS 1004. The entire system configuration, including usernames, passwords, and IP addresses, is removed. You can perform this operation only through the console port and not on the management interface. To restore NCS 1004 to factory settings, use the **commit replace** command. After the **commit replace** operation completes, you must perform the IOS XR reload operation.

The **commit best-effort** command merges the target configuration with the running configuration and commits only valid changes (best effort). Some configuration changes might fail due to semantic errors.

#### Example

```
RP/0/RP0/CPU0:ios#configure
RP/0/RP0/CPU0:ios(config)#commit replace
Tue Sep 24 09:36:59.430 UTC
This commit will replace or remove the entire running configuration. This
operation can be service affecting.
Do you wish to proceed? [no]: yes
RP/0/RP0/CPU0:ios(config)#exit
RP/0/RP0/CPU0:ios#reload
Tue Sep 24 09:38:12.881 UTC
Standby card not present or not Ready for failover. Proceed? [confirm]
Preparing system for backup. This may take a few minutes especially for large configurations.
        Status report: node0 RP0 CPU0: BACKUP INPROGRESS
        Status report: node0 RP0 CPU0: BACKUP HAS COMPLETED SUCCESSFULLY
[Done]
Proceed with reload? [confirm]
Reloading node 0/RP0/CPU0
RL: Reboot initiated with code 1, cause User initiated graceful reload reboot timeout 30
shutdown delav 0
RL: Shutdown initiated
Query the node to be reloaded
NODE IP of noded to be reloaded 192.0.2.4
sending stop hb
Cause: User initiated graceful reload
VM IP addr sent for reload 192.0.2.4
Received ack from sdrmgr for reload request.Returncode:0
successful disconnection from service
wd disconnect cb 548 CMP-WD disconnected successfully
Invmgr successful disconnection from service
RP/0/RP0/CPU0:ios#
Disconnecting from 'default-sdr--1' console. Continue (Y/N)?
Connecting to 'default-sdr--1' console
ÿûÿûÿûÿýbootlogd: ioctl(/dev/pts/2, TIOCCONS): Device or resource busy
/sbin/restorecon: lstat(/etc/adjtime) failed: No such file or directory
Configuring network interfaces... done.
Starting system message bus: dbus.
Starting OpenBSD Secure Shell server: sshd
sshd start/running, process 1739
Starting rpcbind daemon...done.
Starting random number generator daemonUnable to open file: /dev/tpm0
Starting system log daemon...0
Starting kernel log daemon...0
tftpd-hpa disabled in /etc/default/tftpd-hpa
Starting internet superserver: xinetd.
net.ipv4.ip forward = 1
Libvirt not initialized for container instance
```

## **Headless Mode**

During process restarts, CPU reload, or removal of CPU, the NCS 1004 operates in headless mode for up to 72 hours. During this time, traffic is not impacted, although the control plane is not up and running. Fault propagation continues to operate for failures on client and trunk ports. However, you cannot provision anything nor view operational data with a non-functional CPU. Performance monitoring data based on 15 minutes and 24 hour intervals is not supported with a non-functional CPU.

## **Trail Trace Identifier**

The Trail trace identifier (TTI) feature helps you to identify the signal from the source to the destination within the network. You can configure the TTI sent or expected string only in ASCII string format. When the expected TTI string does not match the received TTI trace string, the controller goes down and the OTUK-TIM alarm is raised. To configure TTI on the coherent DSP controllers, use the following commands:

#### configure

controller coherentDSP R/S/I/P tti {sent | expected} ascii tti-string

commit

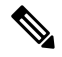

**Note** The *tti-string* can have a maximum of 64 characters.

The following sample displays how to configure TTI on a coherent DSP controller with the sent and expected strings set to the same ASCII string. The state of the controller is up.

```
RP/0/RP0/CPU0:ios#config
Fri Mar 15 08:03:02.094 UTC
RP/0/RP0/CPU0:ios(config)#controller coherentDSP 0/1/0/1 tti sent ascii 1234
RP/0/RP0/CPU0:ios(config)#controller coherentDSP 0/1/0/1 tti expected ascii 1234
RP/0/RP0/CPU0:ios(config)#commit
Fri Mar 15 08:03:49.725 UTC
RP/0/RP0/CPU0:ios(config)#exit
```

```
RP/0/RP0/CPU0:ios#show controllers coherentDSP 0/1/0/1
Fri Mar 15 08:04:06.290 UTC
Port
                                           : CoherentDSP 0/1/0/1
Controller State
                                           : Up
Inherited Secondary State
                                           : Normal
Configured Secondary State
                                           : Normal
Derived State
                                           : In Service
Loopback mode
                                          : None
                                           : SF = 1.0E-5 SD = 1.0E-7
BER Thresholds
Performance Monitoring
                                           : Enable
Alarm Information:
LOS = 0 LOF = 0 LOM = 0
OOF = 0 OOM = 0 AIS = 0
IAE = 0 BIAE = 0 SF BER = 0
SD BER = 0 BDI = 1 TIM = 0
FECMISMATCH = 0 FEC-UNC = 0
Detected Alarms
                                           : None
Bit Error Rate Information
PREFEC BER
                                           : 7.7E-03
POSTFEC BER
                                           : 0.0E+00
OTU TTI Sent
    OPERATOR SPECIFIC ASCII
                                           : 1234
                                           :
    OPERATOR SPECIFIC HEX
                                           : 3132333400000000000000000000000000
                                           OTU TTI Received
    OPERATOR SPECIFIC ASCII
                                           : 1234
                                           :
    OPERATOR SPECIFIC HEX
                                           : 313233340000000000000000000000000
                                           OTU TTI Expected
    OPERATOR SPECIFIC ASCII
                                           : 1234
                                           : 313233340000000000000000000000000
    OPERATOR SPECIFIC HEX
                                           FEC mode
                                           : Soft-Decision 27
AINS Soak
                                           : None
AINS Timer
                                           : 0h, 0m
AINS remaining time
                                           : 0 seconds
```

The following example shows how to configure TTI on a coherent DSP controller with the sent and expected strings set to different ASCII strings. The state of the controller goes down and the TIM alarm is raised.

```
RP/0/RP0/CPU0:ios#config
Fri Mar 15 08:54:29.780 UTC
RP/0/RP0/CPU0:ios(config)#controller coherentDSP 0/1/0/1 tti sent ascii 1234
RP/0/RP0/CPU0:ios(config)#controller coherentDSP 0/1/0/1 tti expected ascii 5678
RP/0/RP0/CPU0:ios(config)#commit
Fri Mar 15 08:56:12.293 UTC
RP/0/RP0/CPU0:ios(config)#exit
RP/0/RP0/CPU0:ios#show controllers coherentDSP 0/1/0/1
Fri Mar 15 08:56:33.910 UTC
Port
                                                : CoherentDSP 0/1/0/1
Controller State
                                                : Down
Inherited Secondary State
                                                : Normal
Configured Secondary State
                                                : Normal
Derived State
                                                : In Service
Loopback mode
                                                : None
```

```
BER Thresholds
                                           : SF = 1.0E-5 SD = 1.0E-7
Performance Monitoring
                                           : Enable
Alarm Information:
LOS = 1 LOF = 0 LOM = 0
OOF = 0 OOM = 0 AIS = 0
IAE = 0 BIAE = 0
                   SF BER = 0
SD BER = 0 BDI = 3 \mathbf{TIM} = \mathbf{1}
FECMISMATCH = 0 FEC-UNC = 0
                                           : BDI TIM
Detected Alarms
Bit Error Rate Information
PREFEC BER
                                           : 8.2E-03
POSTFEC BER
                                           : 0.0E+00
OTU TTI Sent
    OPERATOR SPECIFIC ASCII
                                           : 1234
    OPERATOR SPECIFIC HEX
                                           : 313233340000000000000000000000000
                                           OTU TTI Received
    OPERATOR SPECIFIC ASCII
                                           : 1234
                                           :
                                           : 313233340000000000000000000000000
    OPERATOR SPECIFIC HEX
                                           OTU TTI Expected
    OPERATOR SPECIFIC ASCII
                                           : 5678
                                           :
                                           : 35363738000000000000000000000000
    OPERATOR SPECIFIC HEX
                                           FEC mode
                                           : Soft-Decision 27
AINS Soak
                                           : None
AINS Timer
                                           : Oh, Om
                                           : 0 seconds
AINS remaining time
```

## **Chromatic Dispersion**

You can configure chromatic dispersion on optics controllers. When you configure the maximum and minimum values for chromatic dispersion for any data rate, ensure the minimum difference between the configured values is equal to or greater than 1500 ps/nm.

| Data Rate    | BPS           | Card Support | Default CD Search Range  |
|--------------|---------------|--------------|--------------------------|
| 200G to 500G | BPS < = 3     | 1.2T         | -10,000 to 100,000 ps/nm |
|              | 3 < BPS <= 4  | 1.2T         | -10,000 to 80,000 ps/nm  |
|              | 4 < BPS <=5   | 1.2T         | -5,000 to 20,000 ps/nm   |
| 600G         | BPS=5.2578125 | 1.2T         | -2000 to 2,000 ps/nm     |

The following table lists the default CD search range.

Note

The cd-min and cd-max values must be set for BPS values that are greater than 4 in the 1.2T card.

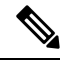

Note

When the user provisions the cd-min and cd-max values that are outside the range through CLI, the provisioned values are accepted; however, only the actual values supported by the hardware are applied.

The following is a sample where chromatic dispersion is configured on the optics controller.

```
RP/0/RP0/CPU0:ios#configure
Mon Aug 19 19:31:42.115 UTC
RP/0/RP0/CPU0:ios(config)#controller optics 0/1/0/1
RP/0/RP0/CPU0:ios(config-Optics)#cd-max 4000
RP/0/RP0/CPU0:ios(config-Optics)#cd-min -1000
RP/0/RP0/CPU0:ios(config-Optics)#commit
Mon Aug 19 19:35:24.697 UTC
RP/0/RP0/CPU0:ios(config-Optics)#exit
RP/0/RP0/CPU0:ios(config)#exit
RP/0/RP0/CPU0:ios#show run controller optics 0/1/0/*
Mon Aug 19 19:57:41.859 UTC
controller Optics0/1/0/0
transmit-power -15
dwdm-carrier 50GHz-grid itu-ch 55
 enh-sop-tol-mode 1
cross-pol-gain-mode 10
lbc-high-threshold 5
!
controller Optics0/1/0/1
description trunk power UP
 cd-min -1000
cd-max 4000
enh-colorless-mode 2
enh-sop-tol-mode 3
nleq-comp-mode 4
cross-pol-gain-mode 2
 cross-pol-weight-mode 3
cpr-win-mode 3
 cpr-ext-win-mode 8
 rx-voa fixed-ratio 1200
filter-roll-off-factor 0.035
!
controller Optics0/1/0/5
soak-time 10
I.
```

## Frequency

You can configure the frequency on trunk ports of the line card.

The following table lists the frequency range with grid spacing supported on the line card:

| Line Card | Frequency Range (THz) | Default Frequency (THz) | Grid Spacing     |
|-----------|-----------------------|-------------------------|------------------|
| 1.2T      | 191.25 to 196.1       | 193.1                   | 50GHz and 100MHz |

To configure the wavelength, use the following commands:

configure

controller optics Rack/Slot/Instance/Port

dwdm-carrier {100MHz-grid frequency frequency} | {50GHz-grid [frequency frequency}

commit

## **Pseudo Random Binary Sequence**

The Pseudo Random Binary Sequence (PRBS) feature allows you to perform data integrity checks between the NCS1004 trunk links without enabling the actual client traffic.

You need to enable PRBS feature on both the transmitting and receiving NCS 1004 trunk ports. The transmitting trunk port generates a bit pattern and sends it to the peer NCS 1004 device. The device detects if the sent bit pattern is received.

You can configure NCS 1004 trunk port in any one of the following modes for PRBS on the 1.2T card:

- Source mode The NCS 1004 at trunk port generates PRBS signal on the line continuously as per the configured PRBS pattern.
- Sink mode The NCS 1004 at trunk port gets locked to the ingress signal according to the configured pattern, analyzes and reports the errors.
- Source-Sink mode The NCS 1004 at trunk port acts as both the PRBS transmitter and receiver, that is, it generates PRBS signal as per the configured pattern, and also gets locked to the ingress signal with the same pattern, and reports the errors.

NCS 1004 trunk port supports the following PRBS patterns:

- PRBS31 Sequence length is from 2<sup>31</sup> -1 bits.
- PRBS23 Sequence length is from 2<sup>2</sup>3 -1 bits.
- **PRBS15** Sequence length is from 2<sup>15</sup> -1 bits.
- PRBS7 —Sequence length is from 2<sup>^7</sup> -1 bits.

#### **Limitations of PRBS**

There are following limitations with the PRBS feature:

- There is no SNMP support to fetch the PRBS status or Performance Monitoring (PM).
- TTI functionality is not supported with PRBS.
- Loopback and PRBS configurations cannot coexist on a coherentDSP controller. Loopback configuration will be rejected if PRBS is already configured.

### **Configuring Pseudo Random Binary Sequence**

To enable the PRBS on the trunk port, use the following configuration command at the coherentDSP controller:

controller coherentDSP *R/S/I/P* prbs mode {source | sink | source-sink} pattern {pn31 | pn23 | pn15 | pn7}

When the PRBS is enabled on the trunk ports, you can view the following impacts in the corresponding client ports:

- Client traffic is dropped in the direction of source to sink as the frames are overwritten by the PRBS pattern.
- Remote fault is raised on the client ports nearer to the PRBS sink.

### Verifying PRBS

#### R/S/I/P prbs-details

```
RP/0/RP0/CPU0:ios#show controllers coherentDSP 0/1/0/0 prbs-details
Wed Nov 6 23:12:22.464 UTC
-----PRBS details-----
PRBS Test : Enable
PRBS Mode : Source
PRBS Pattern : PN7
PRBS Status : Not Applicable
------
```

- · You cannot view any details, if the PRBS is not enabled on the trunk.
- PRBS status is shown as Not Applicable, when the mode is Source.
- PRBS status is shown as **unlocked**, when the signal is not locked on the receiving side in the **Sink** or **Source-Sink** mode.

### Viewing PRBS Performance Monitoring Parameters

PRBS PM parameters are not available for the controllers in Source mode. PRBS PM parameters are reset when PRBS configuration changes on the controller.

To view the PRBS PM parameters on the coherentDSP controller, use the following command:

show controllers coherentDSP | ODU4 R/S/I/P pm {current | history } {15-min|24-hour} prbs

The following tables describes the fields of PRBS PM parameters.

#### Table 2: PRBS PM Parameters

| PM Parameter | Description                                                                                                    |
|--------------|----------------------------------------------------------------------------------------------------|
| EBC          | Cumulative count of PRBS bit errors in the sampling<br>interval (15-minute or 24-hour). PRBS bit errors are<br>accumulated only if PRBS signal is locked.                         |
| FOUND-COUNT  | Number of state transitions from signal unlocked state<br>to signal locked state in the sampling interval. If state<br>change is not observed in the interval, the count is 0.    |
| LOST-COUNT   | Number of state transitions from signal locked state<br>to signal unlocked state in the sampling interval. If<br>state change is not observed in the interval, the count<br>is 0. |

| PM Parameter | Description                                                                                                    |
|--------------|----------------------------------------------------------------------------------------------------|
| FOUND-AT-TS  | Latest timestamp when the PRBS state moves from<br>unlocked state to locked state in the sampling interval.<br>If state change is not observed in the interval, the<br>value is null. |
| CONFIG-PTRN  | Configured PRBS pattern on the port.                                                                                                    |

 $\rm RP/0/RP0:ios\#show$  controllers coherentDSP 0/0/0/1 pm current 15-min prbs Mon Feb 13 00:58:48.327 UTC

PRBS in the current interval [00:45:00 - 00:58:48 Mon Feb 13 2019]PRBS current bucket type : ValidEBC: 40437528165FOUND-COUNT: 1 FOUND-AT-TS : 00:51:22 Mon Feb 13 2019LOST-COUNT: 1 LOST-AT-TS : 00:52:52 Mon Feb 13 2019CONFIG-PTRN: PRBS\_PATTERN\_PN31Last clearing of "show controllers OTU" counters never